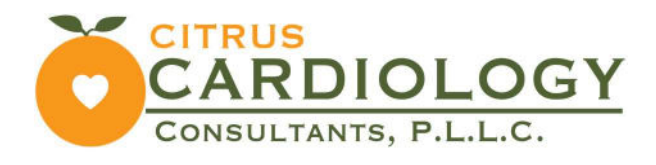

## Steps to Login To Patient Portal by Email and Password

### <u>Step 1</u>

1) Go to "citruscardiology.org"

2) Click on "Patient Portal"

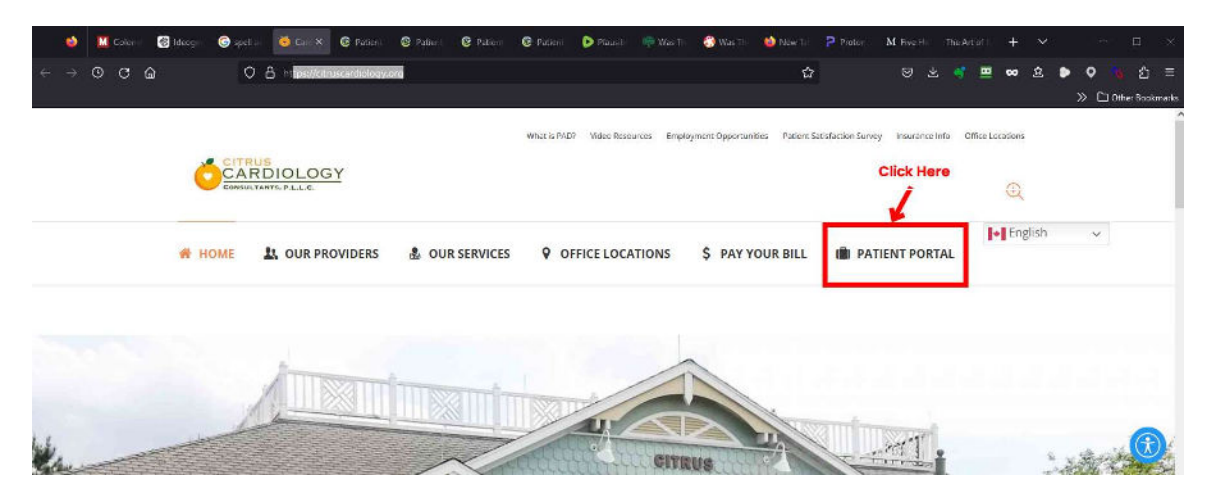

#### Step 2:

Next, Attempt to login:

- > Enter your email address where indicated
- > Enter "Password" where indicated

## Welcome to Citrus Cardiology Consultants, P.A.

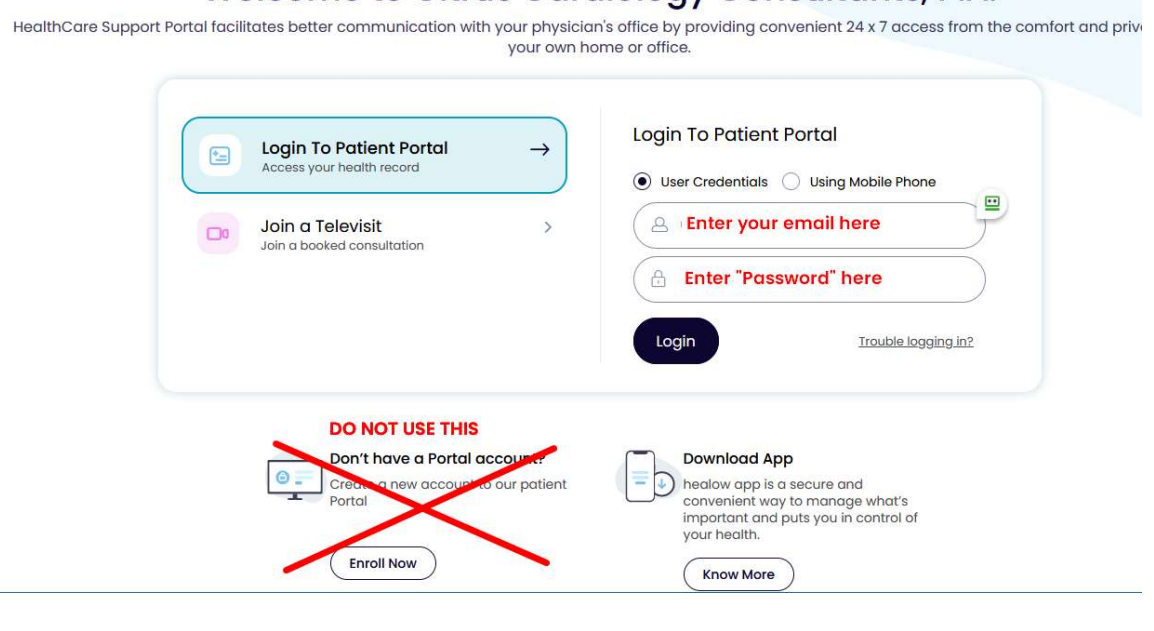

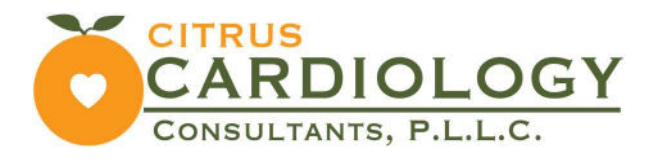

Step 3:

You will get this "Login Failed" screen. > In the dialog click on "Click Here"

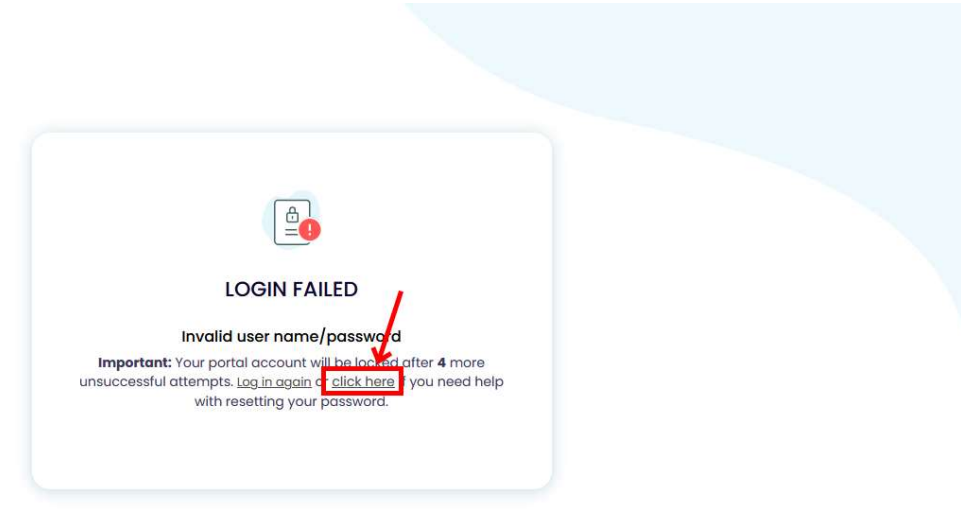

#### <u>Step 4:</u>

This page will come up.

- > Select "Forgot Password"
- > Enter your email address where indicated
- > Click "Submit"

## Welcome to Citrus Cardiology Consultants, P.A.

HealthCare Support Portal facilitates better communication with your physician's office by providing convenient 24 x 7 access from the comfort and privacy of your own home or office.

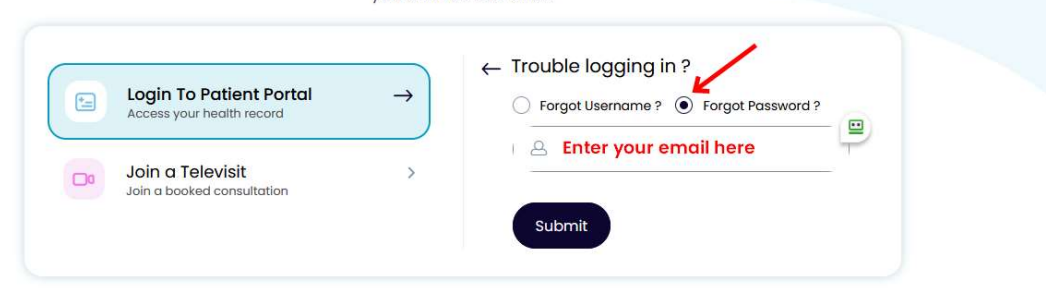

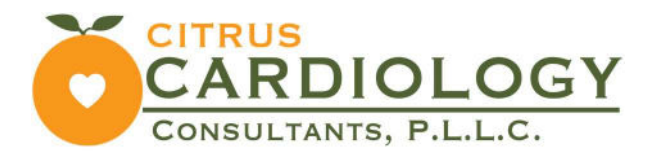

#### Step 5:

>Enter the Captcha code where indicated > Click "Submit"

## Welcome to Citrus Cardiology Consultants, P.A.

HealthCare Support Portal facilitates better communication with your physician's office by providing convenient 24 x 7 access from the comfort and privacy of your own home or office.

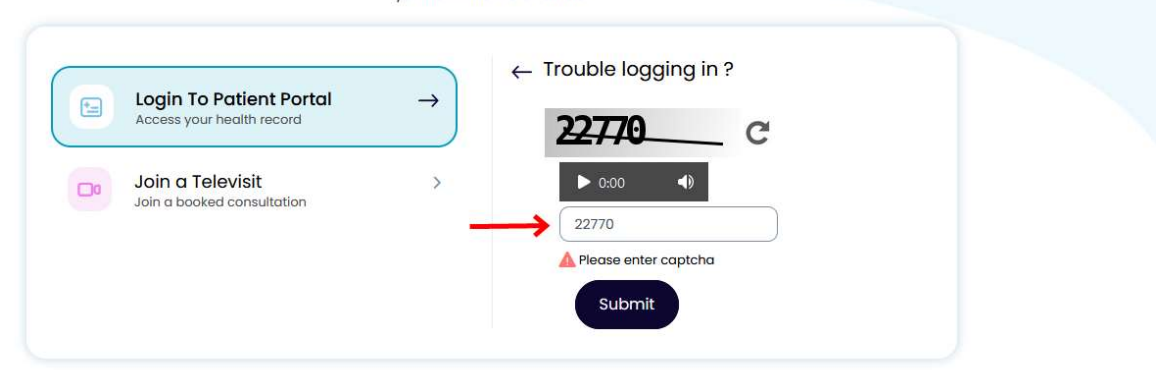

#### Step 6:

You will receive this message. Now check your email and follow instructions:

## Welcome to Citrus Cardiology Consultants, P.A.

HealthCare Support Portal facilitates better communication with your physician's office by providing convenient 24 x 7 access from the comfort and privacy of your own home or office.

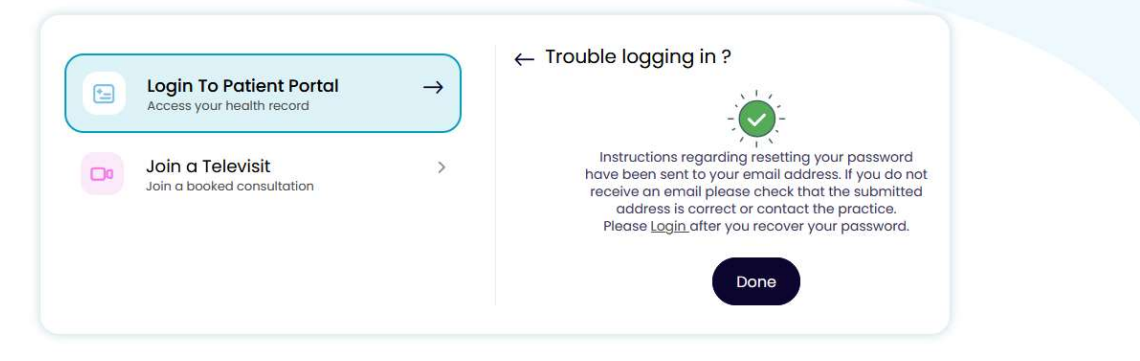

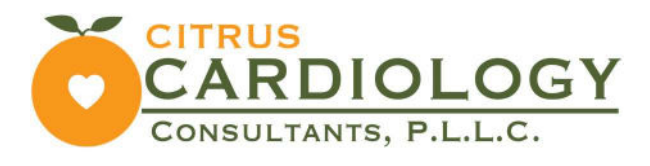

#### Step 7:

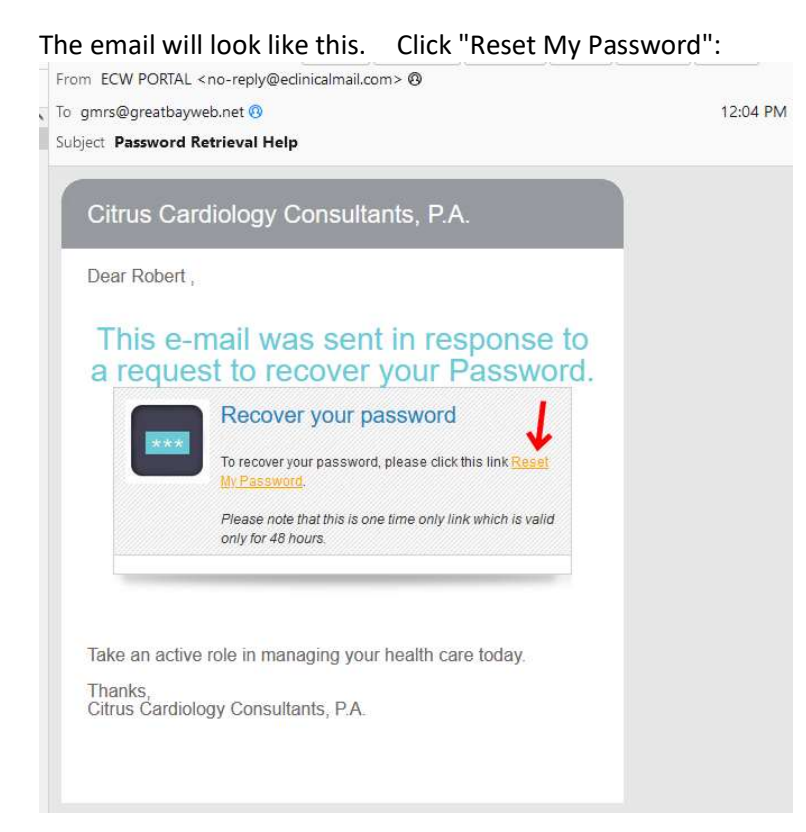

#### <u>Step 8</u>

>Enter your email and click submit:

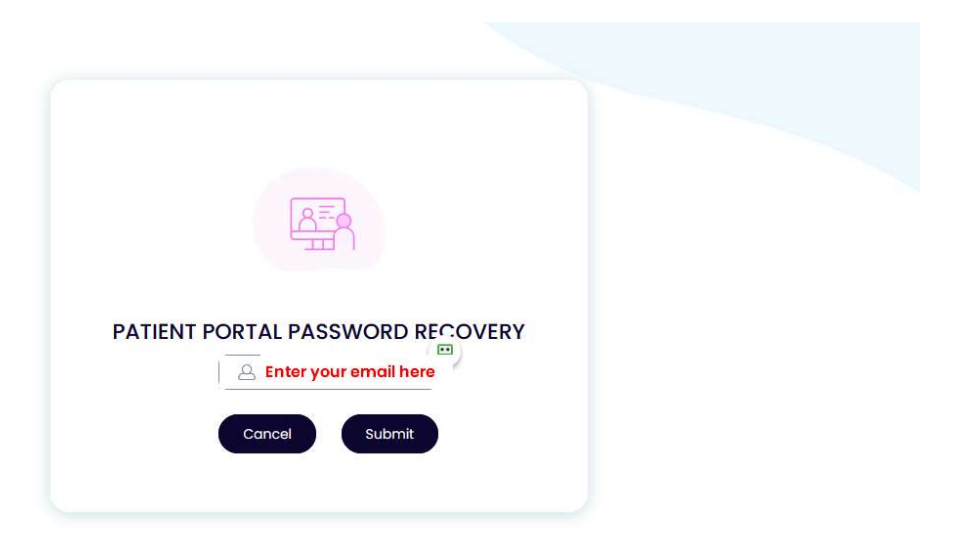

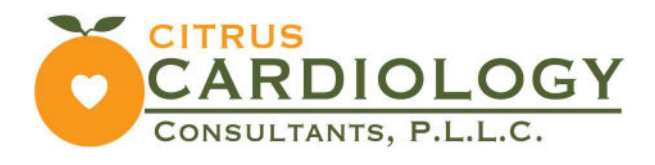

#### <u>Step 9:</u>

#### > Verify your account

#### www.citruscardiology.org

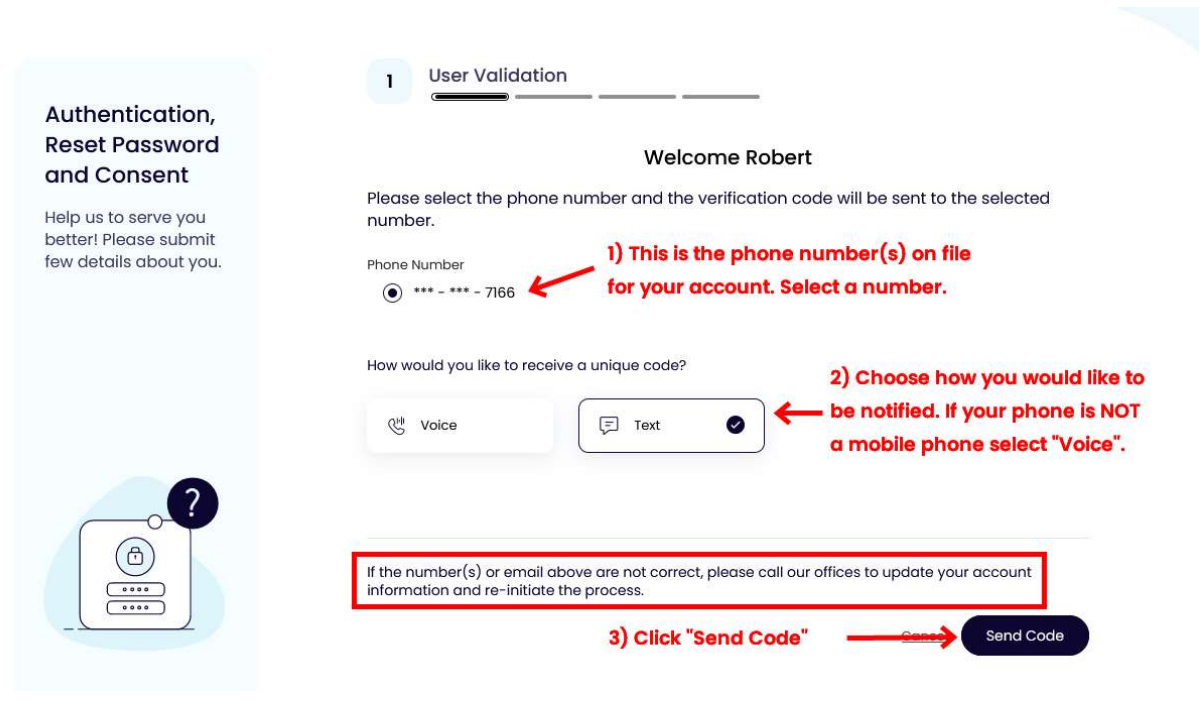

Step 10:

>Enter the verification code you received:

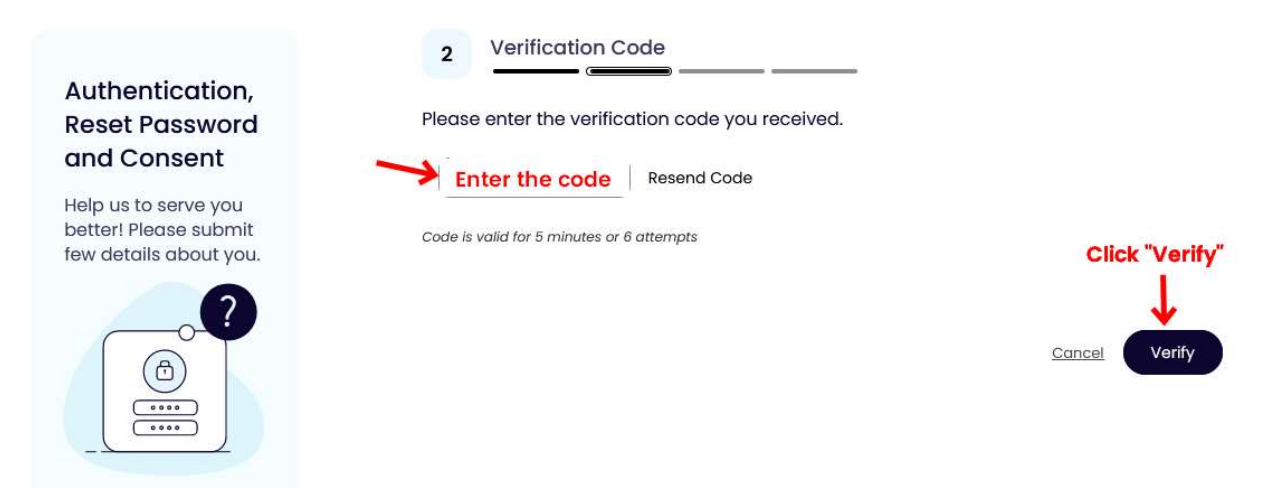

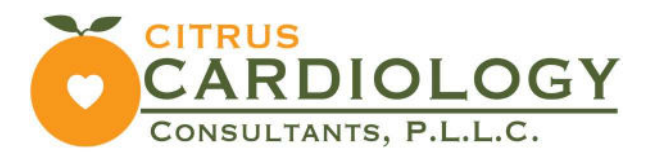

#### Step 11:

> You will be brought to the "Reset Passowrd" page.

> Enter your unique password. NOTE the password rules:

# Password must contain 8 to 64 characters that includes a combination of:

- At least one Lowercase letter (a,b,c...)
- At least one Uppercase letter (A,B,C...)
- At least one Number (1,2,3...)
- At least one Special character (@,\_,#,\*...)

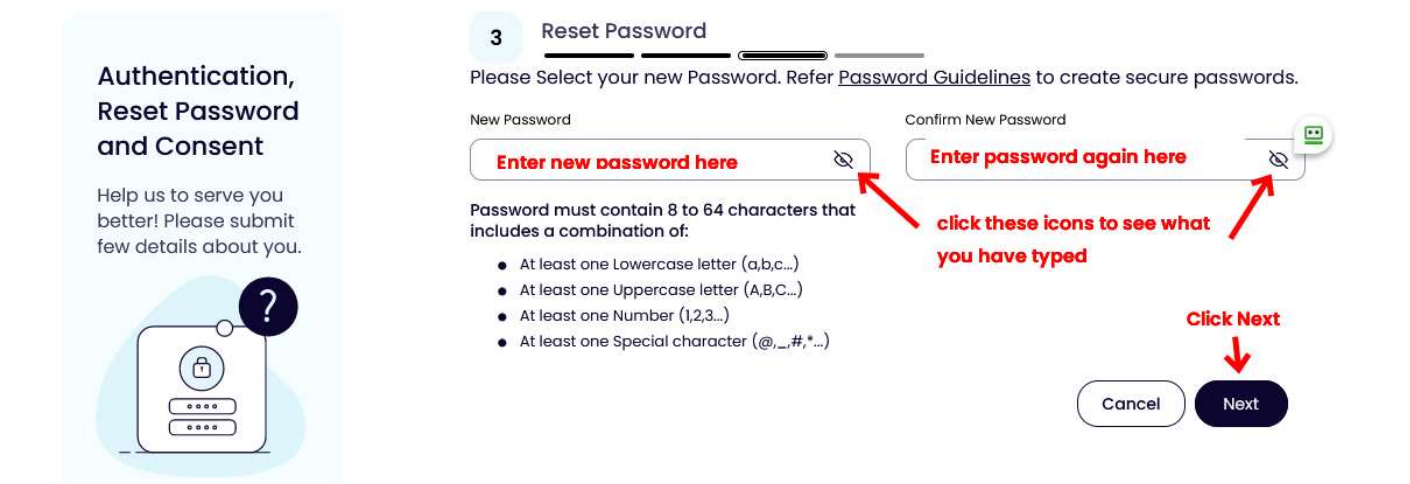

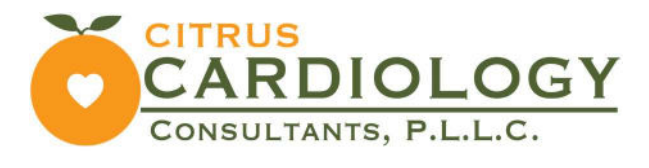

#### Step 12:

#### > Read and click the accept box for BOTH forms then click "Agree & Next"

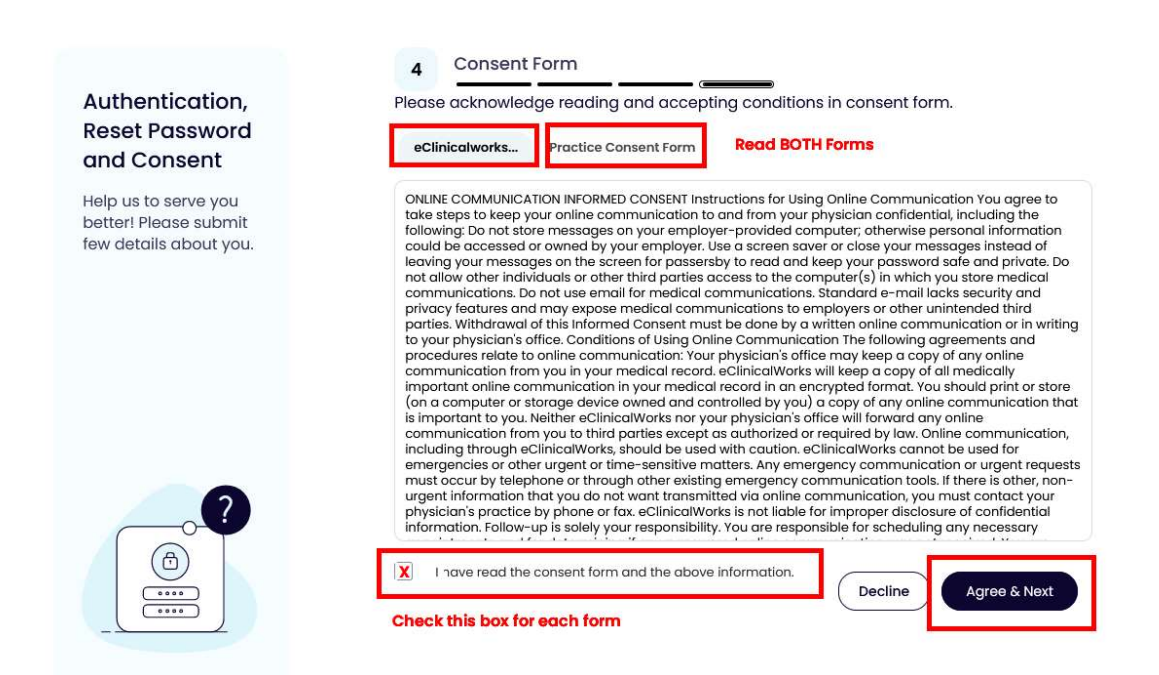

#### Step 13:

>Finally, you will be taken to your portal page and asked to verify your email address.

|                      | Email Verification                                                                   | Home |
|----------------------|--------------------------------------------------------------------------------------|------|
| 'atient Portal.      | Verify email address to receive important notifications from your doctor's office.   |      |
| ortant messages from | We will send a verification link to confirm your email address. gmrs@greatbayweb.net |      |
| )<br>All             |                                                                                      |      |
| ed by                | Not Now Send Verification Link                                                       |      |

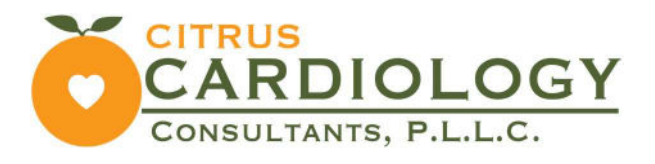

Your email will look like this:

| Email                          | 0                                             |
|--------------------------------|-----------------------------------------------|
| Verification                   | 0                                             |
| Dear Robert,                   |                                               |
| Please click on the link below | w to verify your email address. The following |
| link is valid for 24 hours.    |                                               |

Cick "Verify Email" and you will be taken to this page where you can now login to your portal page:

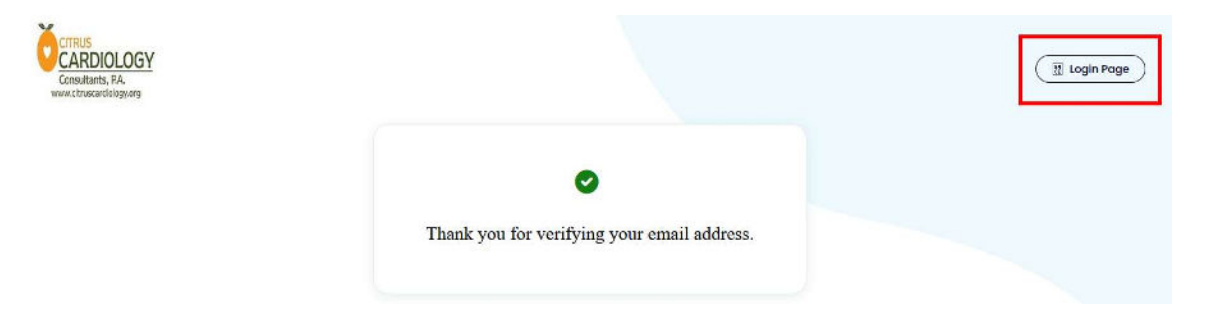

We hope this helps. If you have any problems please complete this form and we will contact you to get you set-up.